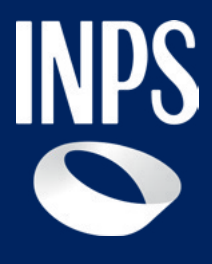

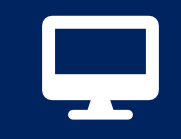

Certificato medico introduttivo (Dlgs n.62/2024) - Parte 2 5. Allegazione documentazione sanitaria

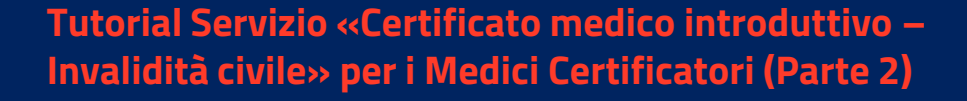

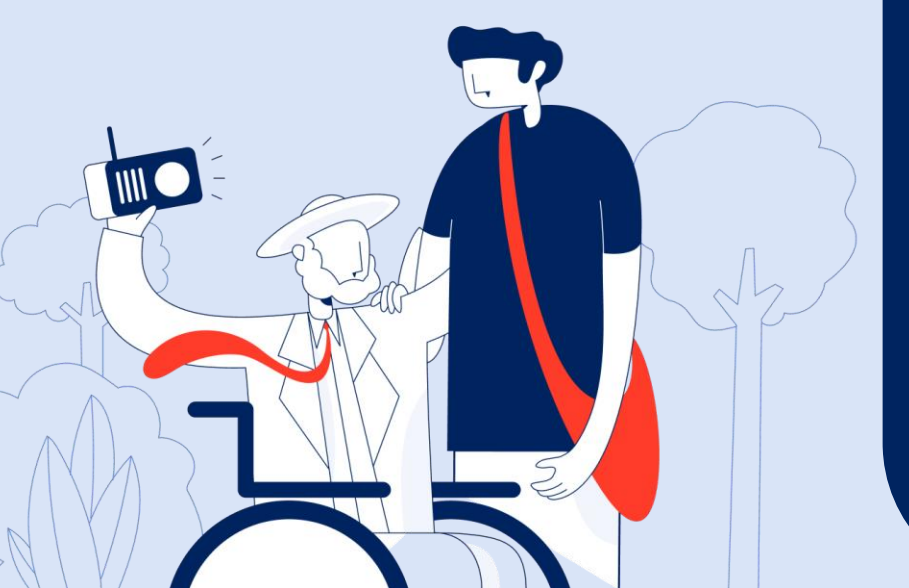

# Il nuovo processo di riconoscimento della Disabilità

Il **Decreto legislativo 3 maggio 2024, n. 62** ha riformato i criteri e le modalità di accertamento della condizione di disabilità, prevedendo una **"Valutazione di Base"** affidata in via esclusiva all'INPS su tutto il territorio nazionale a partire dal 1° gennaio 2026.

La **Riforma** prevede una fase di **sperimentazione dal 1° gennaio 2025 al 31 dicembre 2025 in nove province** del territorio nazionale: Catanzaro, Frosinone, Salerno, Brescia, Firenze, Forlì-Cesena, Perugia, Sassari e Trieste.

Una delle **principali novità** della riforma è rappresentata dalla nuova modalità per l'avvio del **procedimento valutativo di base**, con invio telematico all'INPS del **nuovo certificato medico introduttivo** da parte del medico certificatore.

L'invio del certificato rappresenta **la modalità semplificata** per richiedere il riconoscimento della disabilità, senza il passaggio dell'invio della **Domanda Invalidità civile** da parte del cittadino o di Enti preposti ed abilitati, attualmente richiesto fino al 31/12/2025 nelle province non coinvolte nella sperimentazione.

Per facilitare i medici certificatori l'INPS mette a disposizione il Tutorial del nuovo servizio "<u>Certificato medico introduttivo – Invalidità civile</u>". Il Tutorial si compone di 3 parti:

1) guida ai 7 passaggi del processo di compilazione (parte 1);

2) guida al passaggio n. 5 - allegazione della documentazione sanitaria
 (parte 2);

3) guida ai **passaggi finali n. 6 -7** - **Firma digitale** per l' invio all'INPS del Certificato (parte 3).

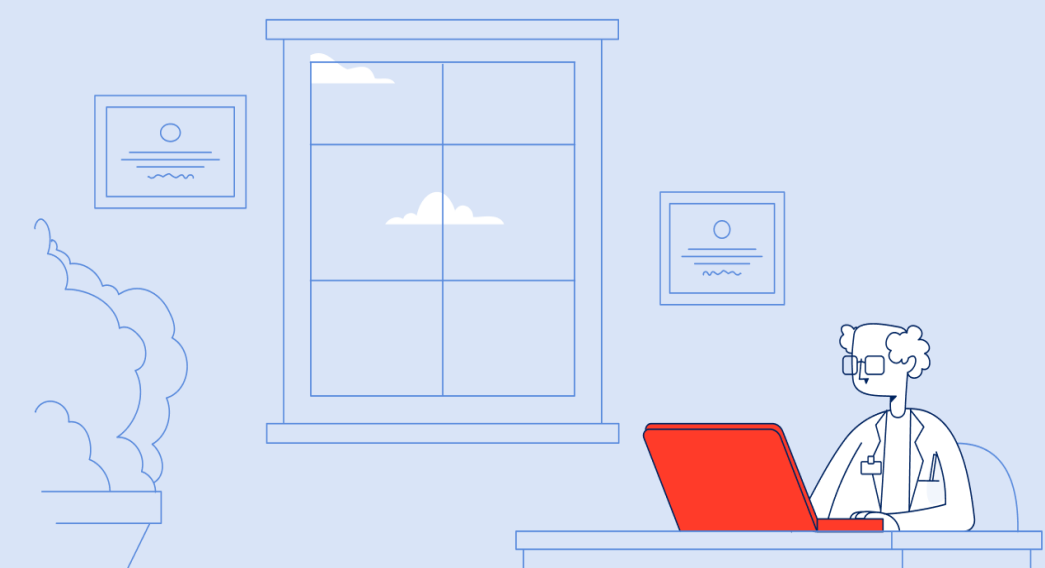

# Confronto tra processo ante e post riforma della Disabilità per il riconoscimento della disabilità

### Processo ante riforma della Disabilità

Certificato medico<br/>introduttivoDomanda<br/>AmministrativaAccertamento sanitario<br/>presso:Verbale<br/>Sanitario per<br/>ciascuna<br/>prestazione

### Processo post riforma della Disabilità (D.Lgs 62/2024)

Nuovo certificato medico introduttivo

Accertamento sanitario presso l'Unità di Valutazione di base dell'INPS

**Certificato unico** 

# Servizio di compilazione del nuovo certificato medico introduttivo

### A chi è rivolto il servizio

Possono procedere alla compilazione del **certificato medico introduttivo i medici di medicina generale, i pediatri di libera scelta, gli specialisti ambulatoriali del Servizio Sanitario Nazionale**, i **medici in quiescenza** iscritti all'albo, **i liberi professionisti e i medici in servizio** presso strutture private accreditate.

Il servizio di compilazione del **certificato medico introduttivo** è dedicato anche ai medici in servizio presso le **Aziende sanitarie locali**, le **Aziende ospedaliere**, gli **Istituti di ricovero** e cura a carattere scientifico, i **centri di diagnosi** e cura delle malattie rare.

### Quando utilizzarlo

Su richiesta del cittadino come fase di avvio del processo per il riconoscimento della **condizione di disabilità.** 

### **Come accedere**

Puoi accedere come Medico Certificatore al servizio digitando nel campo di ricerca del Portale Inps le parole "**certificato medico introduttivo**". In alternativa puoi scegliere sul sito <u>www.inps.it</u> la categoria «**Sostegni**, **Sussidi e Indennità**", e selezionare la sezione **"Certificato medico introduttivo – Invalidità civile**«.

Raggiunto il link del servizio, devi autenticarti con le tue credenziali SPID o CIE o CNS.

### Descrizione del servizio

Il servizio consente la compilazione e la trasmissione del nuovo certificato medico introduttivo.

Allo scopo si utilizza il medesimo link già in uso per la compilazione dei certificati introduttivi per le province NON in sperimentazione. Mediante l'inserimento della residenza/domicilio del soggetto richiedente, il servizio automatico di instradamento, indirizza il medico alla vecchia o alla nuova procedura di compilazione.

Le funzionalità disponibili sono:

- Compila e invia certificato;
- Visualizza certificati;
- Modifica dati personali;
- Caricamento dati certificato medico;
- Area download;
- Allega documentazione sanitaria

# Parte 2 - ALLEGAZIONE DELLA DOCUMENTAZIONE SANITARIA (D.LGS 62/2024)

Questa parte 2 del tutorial fornisce istruzioni di dettaglio per guidare il medico certificatore nell'allegazione della documentazione sanitaria **passaggio numero 5 della procedura di compilazione e invio del Certificato medico introduttivo.** 

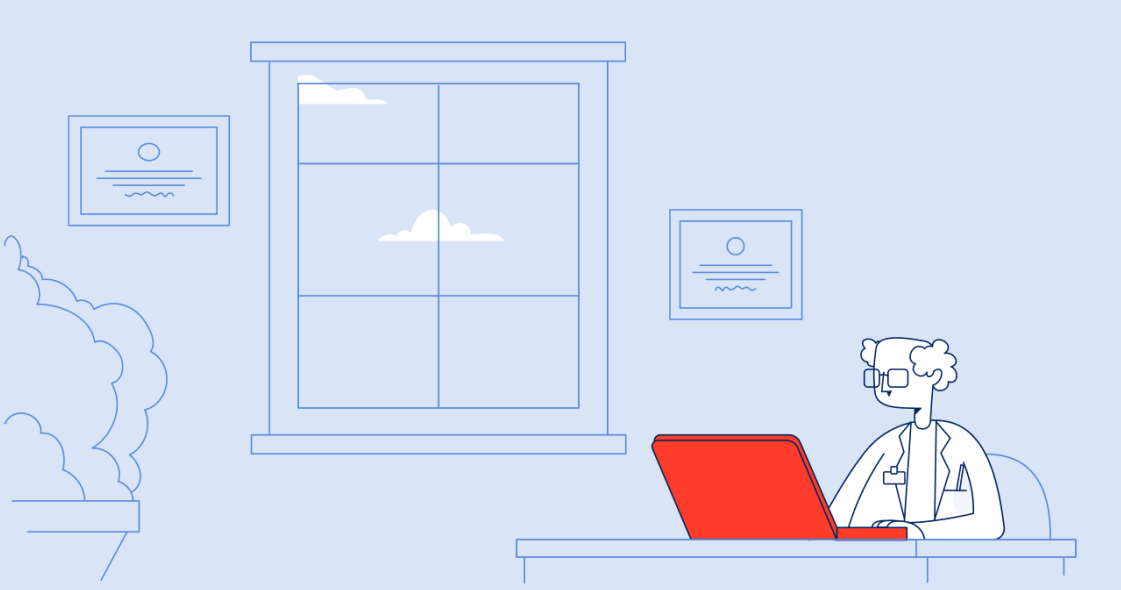

## Il passaggio n. 5 Documentazione sanitaria

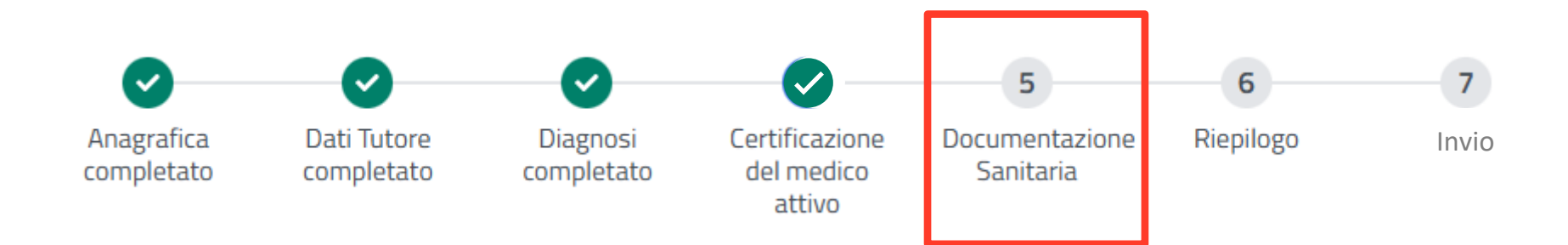

## Step 5: Passaggi di dettaglio per allegare la documentazione sanitaria

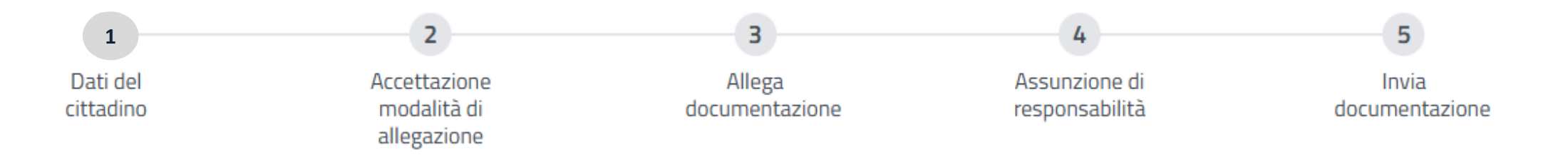

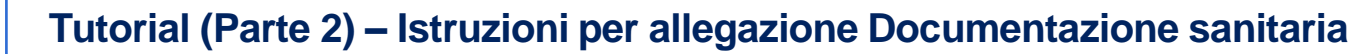

## Pagina di accesso all'allegazione (caso 1)

Q

|                         | Pansione e Provider         |                                                                                                    |                                        | anni Sussidi e Ir                          |                                             | nprese e Liberi                         | Professioni |
|-------------------------|-----------------------------|----------------------------------------------------------------------------------------------------|----------------------------------------|--------------------------------------------|---------------------------------------------|-----------------------------------------|-------------|
|                         | Pensione e Previder         |                                                                                                    | 10 V 3030                              | egni, Sussiai e n                          |                                             | ilprese e Liberi                        | Profession  |
| Home / Tutti i servizi  | / Valutazione della disabil | lità - Certificato med                                                                                                    | lico introduttivo                      |                                            |                                             |                                         |             |
|                         | <b>O</b>                    | <ul> <li>Image: A start of the start of the start of</li></ul> |                                        | $\checkmark$                               | 5                                           | 6                                       | 7           |
|                         | Anagrafica<br>completato    | Dati Tutore<br>completato                                                                                                    | Diagnosi<br>completato                 | Certificazione<br>del medico<br>completato | Documentazione<br>Sanitaria<br>attivo       | Riepilogo                               | Invio       |
| Gestione<br>Certificato | Documer                     | ntazione                                                                                                    | Sanitari                               | a                                          |                                             |                                         |             |
| Aggiungi Certificato    | •                           |                                                                                                    |                                        |                                            |                                             |                                         |             |
| Gestione Certificati    | • Att                       | enzione!                                                                                                    |                                        |                                            |                                             |                                         |             |
| Profilo Medico          | Sono<br>dimei<br>parar      | accettati solo file<br>nsione, si consiglia<br>netro dpi a 2,5.                                                                                                    | in formato PDF o<br>a di scansionare i | he non superino la<br>I documento impo     | a dimensione di 2 Mi<br>stando la stampante | B. Per ridurre la<br>e in bianco e nero | o e il      |
| Scarica Manuale 院       |                             | [                                                                                                    | Vai al ser                             | vizio di allegazione s                     | sanitaria 🗋                                 |                                         |             |
|                         |                             | L                                                                                                    |                                        |                                            |                                             |                                         |             |
|                         |                             | Inc                                                                                                    | lietro <del>(</del>                    |                                            | Avanti →                                    | •                                       |             |

Completato il passaggio numero 4 "Certificazione del medico", visualizzi un avviso che ti informa sul corretto formato da utilizzare per il caricamento del documento. Successivamente clicca sul pulsante "Vai al servizio di allegazione sanitaria" per accedere al servizio all'allegazione della documentazione sanitaria.

### Pagina di accesso all'allegazione (caso 2)

|                         | $\bigcirc$                                                                  | <b>S</b>                                                                                                    | <b>O</b>                                                                                                    | <b>~</b>                                                                                                    | 5                                                                                                    | 6                                                                                                    | 7                                                      |
|-------------------------|-----------------------------------------------------------------------------|----------------------------------------------------------------------------------------------------|----------------------------------------------------------------------------------------------------|----------------------------------------------------------------------------------------------------|----------------------------------------------------------------------------------------------------|----------------------------------------------------------------------------------------------------|--------------------------------------------------------|
|                         | Anagrafica<br>completato                                                    | Dati Tutore<br>completato                                                                                                    | Diagnosi<br>completato                                                                                                    | Certificazione<br>del medico<br>completato                                                                                                    | Documentazione<br>Sanitaria<br>attivo                                                                                                    | Riepilogo                                                                                                    | Invio                                                  |
| Gestione<br>Certificato | Documer                                                                     | ntazione                                                                                                    | Sanitaria                                                                                                    | a                                                                                                    |                                                                                                    |                                                                                                    |                                                        |
| Aggiungi Certificato    |                                                                             |                                                                                                    |                                                                                                    |                                                                                                    |                                                                                                    |                                                                                                    |                                                        |
| Gestione Certificati    | <li>Att</li>                                                                | enzione!                                                                                                    |                                                                                                    |                                                                                                    |                                                                                                    |                                                                                                    |                                                        |
| Profilo Medico          | In ba:<br>diabe<br>docu                                                     | se alla normativa<br>ete tipo 2, 299 dist<br>mentazione specia                                                                                                    | vigente, se i codic<br>curbi spettro autis<br>alistica essenziale                                                                                                    | i ICD9 corrispondo<br>stico, 340 sclerosi<br>a ai fini della valuta                                                                                                    | ono a una delle patol<br>multipla) è obbligato<br>azione di base, come                                                                                                    | ogie sperimental<br>prio allegare la<br>indicato nel decr                                                                                                 | i (250<br>reto.                                        |
| Scarica Manuale 🛤       | Diabo                                                                       | ete tipo 2                                                                                                    |                                                                                                    |                                                                                                    |                                                                                                    |                                                                                                    |                                                        |
|                         | Docur<br>• E<br>• F<br>• C<br>• C<br>• C<br>• C<br>• C<br>• C<br>• C<br>• C | mentazione obbliga<br>moglobina glicata (A<br>Relazione sullo stato<br>operanti presso strut<br>controllo glicemico ec<br>ertificato medico int<br>Ocumentazione clin<br>Referti e indagini rela<br>mentazione Utile<br>Retinopatia diabetica:<br>Neuropatia diabetica:<br>neuropatia autonomi<br>Arteriopatia diabetica:<br>neuropatia diabetica: | toria<br>A1c) recente<br>della condizione di<br>ture pubbliche o pri<br>d eventuali complica<br>roduttivo<br>ica riguardante rico<br>tivi alle complicanz<br>valutazione oculisti<br>valutazione del filtra<br>valutazione neurolo<br>ca<br>valutazione angiolo<br>ropatia autonomica | abetica, redatta da n<br>ivate accreditate, con<br>anze, con datazione<br>veri e/o accessi al PS<br>e<br>ca con acuità visiva<br>ato glomerulare (VGF<br>ogica completa, Elett<br>ogica preferibilmente | nedici dipendenti o con<br>mpleta di terapia antidi<br>non superiore ai dodici<br>5 correlati al diabete<br>corretta e campo visivo<br>-), proteinuria e albumin<br>roneuromiografia e tes<br>e con Ecocolordoppler o | venzionati con il SS<br>iabetica in atto, gra<br>mesi dalla presenti<br>o, Fundus Oculi, OCT<br>nuria<br>st per valutazione d<br>degli arti inferiori e l | iN o<br>do di<br>azione del<br>T o<br>ella<br>test per |

Nell'eventualità in cui i codici ICD9 inseriti corrispondano a una delle tre patologie oggetto di sperimentazione, una volta completato il passaggio numero 4 "Certificazione del medico", visualizzerai l'avviso che ti obbliga ad allegare per ciascuna patologia, la documentazione specialistica essenziale ai fini della valutazione di base.

### Pagina di accesso all'allegazione (caso 2)

#### Disturbi dello spettro autistico

#### Documentazione obbligatoria

- Certificazione specialistica con diagnosi e livello di gravità in accordo al DSM-5 TR e alla versione ICD vigente, attestante eventuali comorbidità mediche, psichiatriche e neurologiche, rilasciata da medici in servizio presso strutture pubbliche o private accreditate, con datazione non superiore ai dodici mesi dalla presentazione del certificato medico introduttivo
- Schema riassuntivo dei punteggi dello Score report Vineland-II Survey Interview Form (punteggi v-scale, deviazione QI di scala e composite) con datazione non superiore ai dodici mesi dalla presentazione del certificato medico introduttivo

#### **Documentazione Utile**

- Eventuali ulteriori test/questionari e interviste strutturate o semistrutturate somministrati a supporto del quadro clinico
- Ogni altra eventuale certificazione medica già rilasciata secondo disposizioni vigenti (esenzioni ticket, patenti speciali, progetti riabilitativi individualizzati)

#### Sclerosi Multipla

#### Documentazione obbligatoria

- Certificazione specialistica neurologica rilasciata da medici in servizio presso strutture pubbliche o private accreditate o convenzionati SSN; include diagnosi, decorso, refertazione della risonanza magnetica encefalo e Scala EDSS con punteggio aggregato e disaggregato
- RMN encefalo (risonanza magnetica nucleare dell'encefalo)
- Scala EDSS con punteggio aggregato e per sistemi funzionali

#### Documentazione Utile

- · Potenziali evocati visivi, uditivi e somato-sensoriali a supporto del quadro clinico
- Esami di laboratorio e liquorali utili a supportare la diagnosi
- Ulteriori prove documentali rilevanti per la definizione del quadro clinico
- Ogni altra eventuale certificazione medica già rilasciata secondo disposizioni vigenti

#### Lista Allegati

![](_page_8_Figure_20.jpeg)

Dopo aver visualizzato l'avviso, clicca sul pulsante "Vai al servizio di allegazione sanitaria" per procedere con il servizio.

### Pagina di accesso all'allegazione

Questa funzione ti permette di allegare la documentazione sanitaria per consentire l'utilizzo al servizio Medico Legale INPS in ambito accertamenti sanitari previdenziali e/o assistenziali.

Accettazione modalità di allegazione

^

Caratteristiche della documentazione:

La Documentazione Sanitaria deve essere rilasciata da struttura sanitaria pubblica o privata accreditata e deve comprovare la patologia o la menomazione sulla base di criteri diagnostici e di valutazione standardizzati e validati dalla comunità scientifica internazionale.

Per ogni referto deve essere creato un file PDF di peso non superiore a 2 Mb.

Ti preghiamo di allegare esclusivamente le seguenti tipologie di documenti medici:

- lettere di dimissioni ospedaliere
- piano terapeutico in corso
- risultati di analisi di laboratorio
- relazioni di visite specialistiche
- accertamenti strumentali
- altri documenti sanitari.

Non inviare: i tracciati di elettrocardiogrammi, le immagini delle radiografie, delle ecografie o delle risonanze magnetiche.

Non inviare, inoltre, i certificati di malattia, cartelle cliniche intere.

Se hai bisogno di ulteriori chiarimenti, puoi consultare il tutorial presente sul nostro canale Youtube, al quale puoi accedere con il seguente <u>link</u>

Nella pagina di accesso all'allegazione puoi trovare una serie di informazioni utili relativi alla modalità di allegazione.

## Pagina di accesso all'allegazione

![](_page_10_Picture_3.jpeg)

|               |                  |                             |                    |         | Aggiur  | ngi do | cumento + |
|---------------|------------------|-----------------------------|--------------------|---------|---------|--------|-----------|
| Nome file 🛛 🗢 | Data documento 🔶 | Descrizione del documento 🗢 | Data allegazione 🗢 | Tipo do | cumento | ¢      |           |
| Vuoto.pdf     | 23/05/2025       | 01                          | 23/05/2025         | Referto |         |        | <b>b</b>  |

|     |                     |   | _   |   |             |
|-----|---------------------|---|-----|---|-------------|
| 5 🗸 | 1 - 1 di 1 elementi | < | 1 > | 1 | di 1 pagine |

|   | non containtaeann                                                                                     |
|---|----------------------------------------------------------------------------------------------------|
|   |                                                                                                    |
| L |                                                                                                    |
| ~ | Dichiaro di aver allegato tutta la documentazione specialistica come disposto dalla normativa vigente |

Obbligatorio

![](_page_10_Picture_8.jpeg)

Nella pagina di accesso all'allegazione puoi trovare una serie di informazioni utili relativi alla modalità di allegazione.

## Allega documentazione

| Aggiungi docu                                    | mento                                                                                             | ×                                                            |
|--------------------------------------------------|---------------------------------------------------------------------------------------------------|--------------------------------------------------------------|
| Seleziona il tipo di d                           | ocumento da caricare.                                                                             |                                                              |
| Attenzione! In base a<br>obbligatoria l'allegazi | lla normativa vigente nei casi di patologia Diabete di tipo 2 / l<br>ione dei seguenti documenti: | Disturbi dello spettro autistico / Sclerosi multipla è 🛛 🗸 🗸 |
| Tipologia documento                              |                                                                                                   |                                                              |
| Seleziona                                        | Tipologia documento                                                                               | ~                                                            |
| Obbligatorio                                     | Certificato                                                                                       |                                                              |
| Data documento                                   | Referto                                                                                           |                                                              |
| gg/mm/aaaa                                       | Altro                                                                                             | ä                                                            |
| Obbligatorio<br>Descrizione del docum            | nento                                                                                             |                                                              |
|                                                  |                                                                                                   |                                                              |
| Obbligatorio                                     |                                                                                                   |                                                              |
|                                                  |                                                                                                   | Seleziona File                                               |
| Attenzione: il file no<br>in bianco e nero e/o   | on può superare i 2 MB. Per ridurre la dimensione, si co<br>o ridurre la risoluzione.             | onsiglia di scansionare il documento impostando lo scanno    |

Seleziona nel menù a tendina la tipologia del documento che devi allegare. Compila il campo "Data documento" e "Descrizione del documento" inserendo il riferimento al contenuto del file che stai allegando. Seleziona poi dal tuo PC il file da caricare con il pulsante "Seleziona file".

NB: la documentazione che alleghi sarà resa disponibile all'Unità di Valutazione di Base INPS durante la visita dell'assistito.

## Invia documentazione

### Lista documenti

Tutti i documenti allegati potranno essere usati anche per future istanze che, eventualmente, potranno essere presentate.

| lome file       | +                    | Data documento | ٠      | Descrizione del documento | ÷ | Data allegazione | ÷ | Tipo documento | ٠ |     |
|-----------------|----------------------|----------------|--------|---------------------------|---|------------------|---|----------------|---|-----|
|                 |                      |                |        |                           |   |                  |   | Certificato    |   | 6 8 |
|                 |                      |                |        |                           |   |                  |   | Referto        |   | 6 8 |
|                 |                      |                |        |                           |   |                  |   |                |   |     |
|                 |                      |                |        |                           |   |                  |   |                |   |     |
|                 |                      |                |        | _                         |   |                  |   | _              |   |     |
|                 |                      | 5 🗸 1 - 2 d    | ji 2 e | elementi ( 1              | > | 1                | į | ♦ di 1 pagin   | e |     |
|                 |                      | 5 🗸 1 - 2 c    | ji 2 € | elementi ( 1              | > | 1                | 3 | ♦ di 1 pagin   | e |     |
| riori comunic   |                      | 5 🗸 1 - 2 c    | ji 2 € | elementi ( 1              | > | 1                | Ĩ | ♦ di 1 pagin   | e |     |
| riori comunica  | azioni               | 5 🗸 1 - 2 c    | ti 2 € | elementi ( 1              | > | 1                |   | ♦ di 1 pagin   | e |     |
| eriori comunica | azioni               | 5 🗸 1 - 2 c    | di 2 € | elementi ( 1              | > | 1                |   | ♦ di 1 pagin   | e |     |
| riori comunica  | azioni               | 5 🗸 1 - 2 c    | di 2 e | elementi ( 1              | > | 1                | Ĩ | ♦ di 1 pagin   | e |     |
| riori comunica  | azioni<br>e il proce | 5 V 1 - 2 c    | di 2 e | elementi < 1              | > | 1                | 3 | ◆ di 1 pagin   | e |     |

Dopo aver dichiarato, tramite spunta, di aver completato il processo di allegazione, premi il tasto "Conferma e torna al certificato introduttivo" per completare l'operazione di allegazione e accedere al passaggio n.6 di Riepilogo dei dati inseriti per la compilazione del Certificato medico introduttivo, come mostrato nella slide successiva.

N.B: Il campo "Ulteriori comunicazioni" è facoltativo. Puoi inserire qui eventuali osservazioni sulla documentazione sanitaria allegata.

# Pagina di feedback e reindirizzamento alla procedura di compilazione del Certificato introduttivo

![](_page_13_Figure_2.jpeg)

Completata l'allegazione della documentazione sanitaria ripetendo il processo, clicca sul pulsante "Torna al servizio chiamante" per andare al passaggio n.6 "Riepilogo" della procedura di compilazione e invio del Certificato medico introduttivo (passaggio n.7).

![](_page_14_Picture_0.jpeg)

![](_page_14_Picture_1.jpeg)

Certificato medico introduttivo – invalidità civile (Riforma Disabilità D.Lgs. 62/2024) 5. Allegazione documentazione sanitaria

![](_page_14_Picture_3.jpeg)